## レッスンの振替 (こども教室・成人教室 プラン契約者のみ)

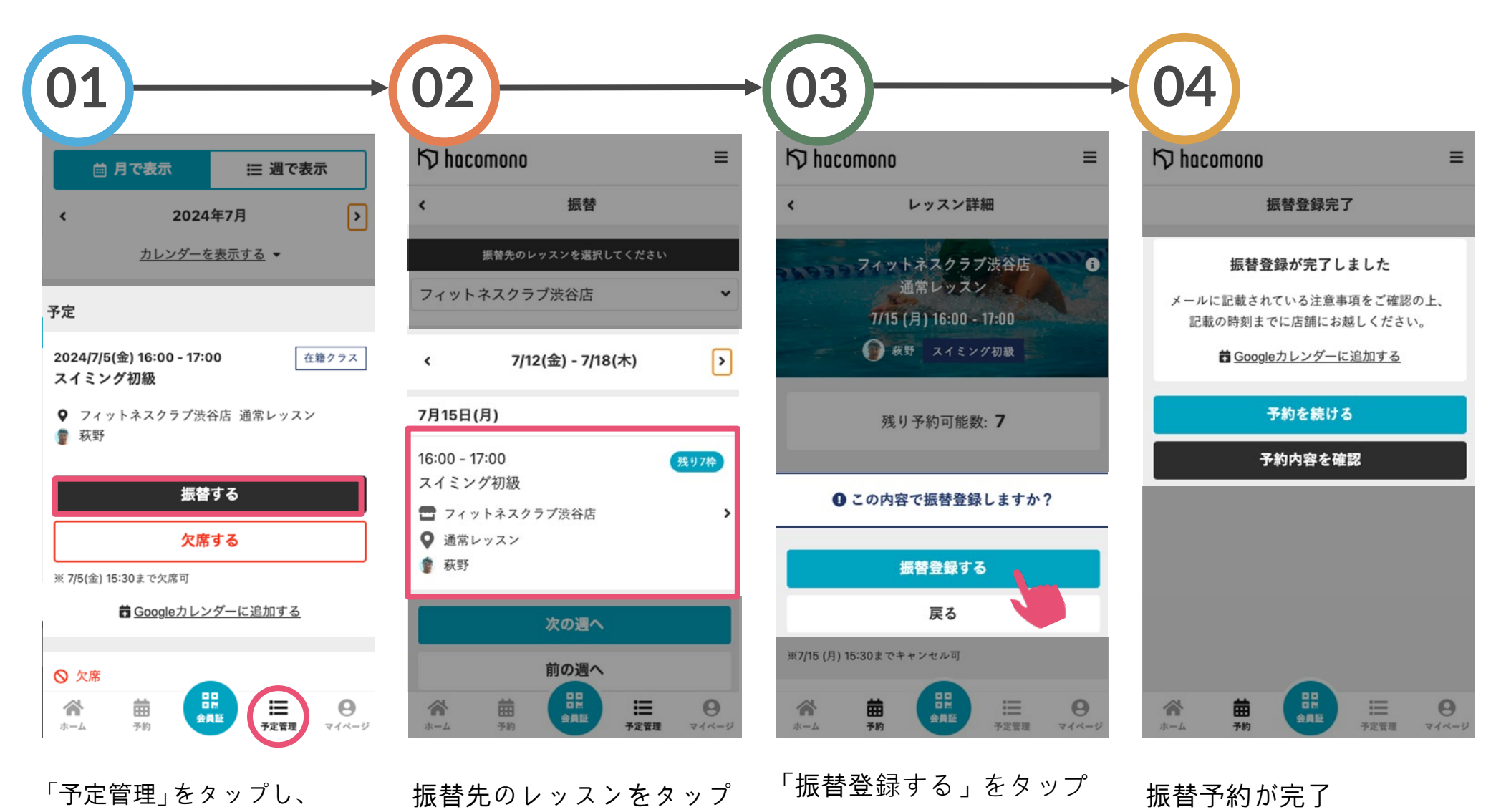

「予定管理」をタップし、 欠席したいレッスンの「振替 する」をタップ

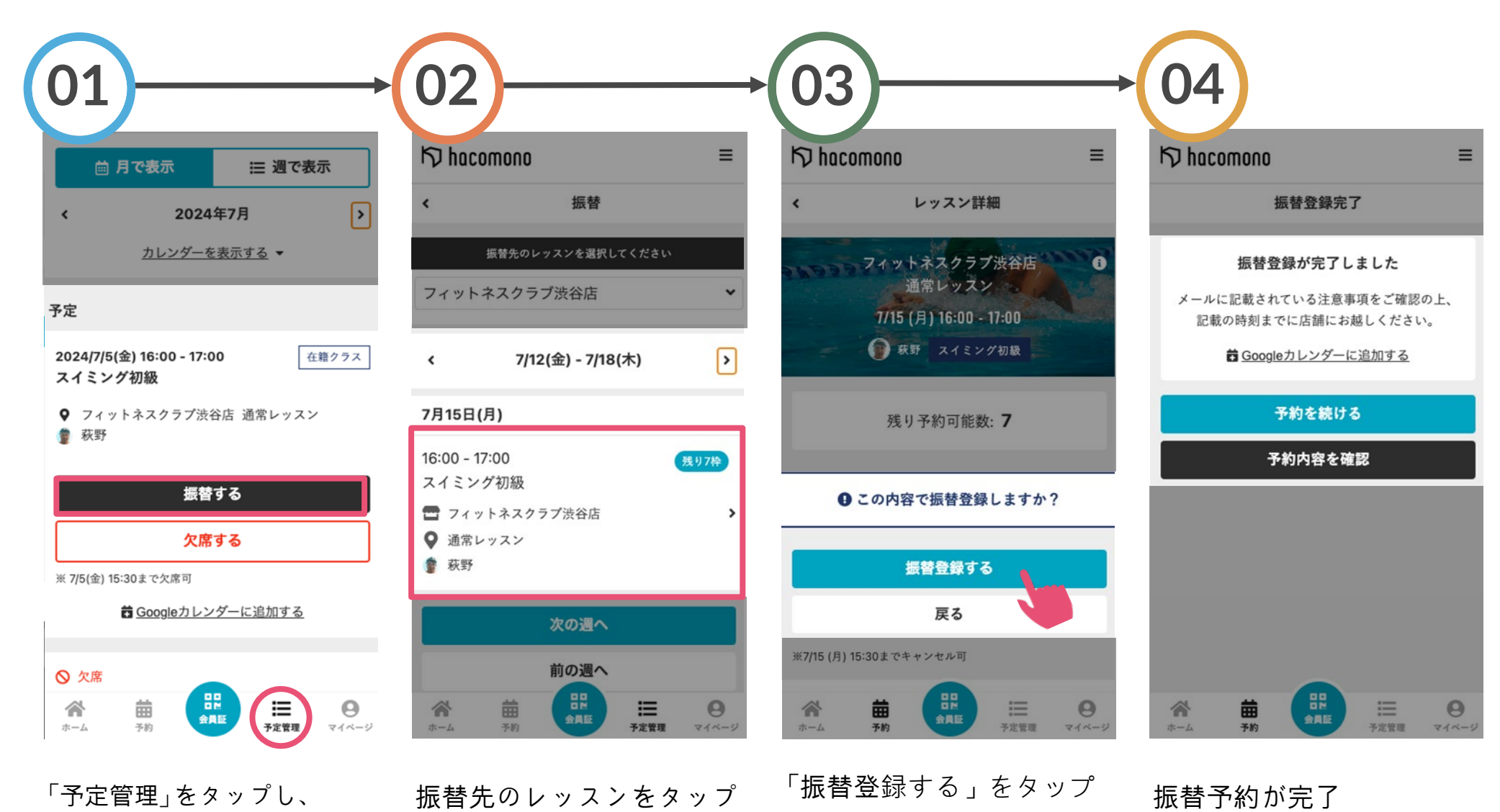

「予定管理」をタップし、 欠席したいレッスンの「振替 する」をタップ